# Elementary Physical Education Monitoring

**Online Principal Portal Certification Instructions** 

### Step 1: Access the Principal's Portal

- To access the Principal portal for Elementary Physical Education Monitoring go to:
- http://principalportal.lausd.net

# Step 2: Log in

|                                                  | Los Angeles Unified School District<br>Principal's Portal |           |                                                                                                    |
|--------------------------------------------------|-----------------------------------------------------------|-----------|----------------------------------------------------------------------------------------------------|
| Login using your LAUSD<br>Single Sign-On (email) |                                                           |           | Login to Principal's Portal                                                                                                    |
|                                                  |                                                           | Username: |                                                                                                    |
|                                                  |                                                           |           | <ul> <li>Enter your Single Sign-On (email) username and password to Log In.</li> <li>e.g. (msmith<del>@swod.k12.ca.us</del>, mary.smith<del>@swod.net</del>)</li> <li>Do not add domain name (@lausd.k12.ca.us @lausd.net)</li> </ul> |
| Enter your LAUSD>                                |                                                           | Password: | Login                                                                                                    |
|                                                  |                                                           |           | Session times out after 30 minutes.                                                                                                    |
|                                                  |                                                           |           | Note:Your Single Sign-On username and password is the same<br>as your email username and password                                                                                                    |
|                                                  |                                                           |           | Having login or account creation problems?<br>Please call the ITD Helpdesk at <b>(213) 241-5200</b> for assistance                                                                                                    |
|                                                  |                                                           |           | Need Help? Click here for FAQ                                                                                                    |

#### **Step 3: Elementary Physical Education**

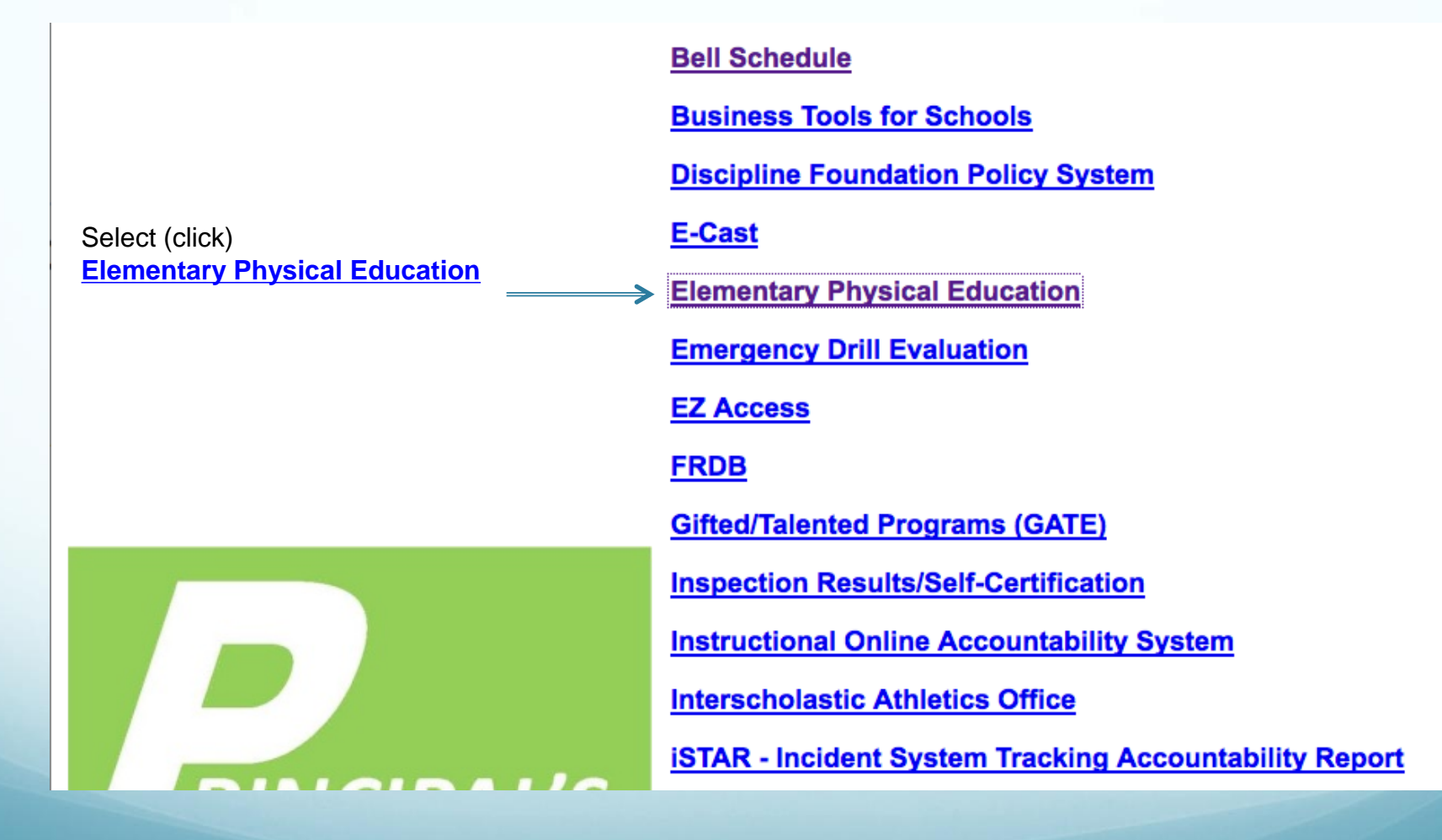

### **Step 4: Teacher Roster**

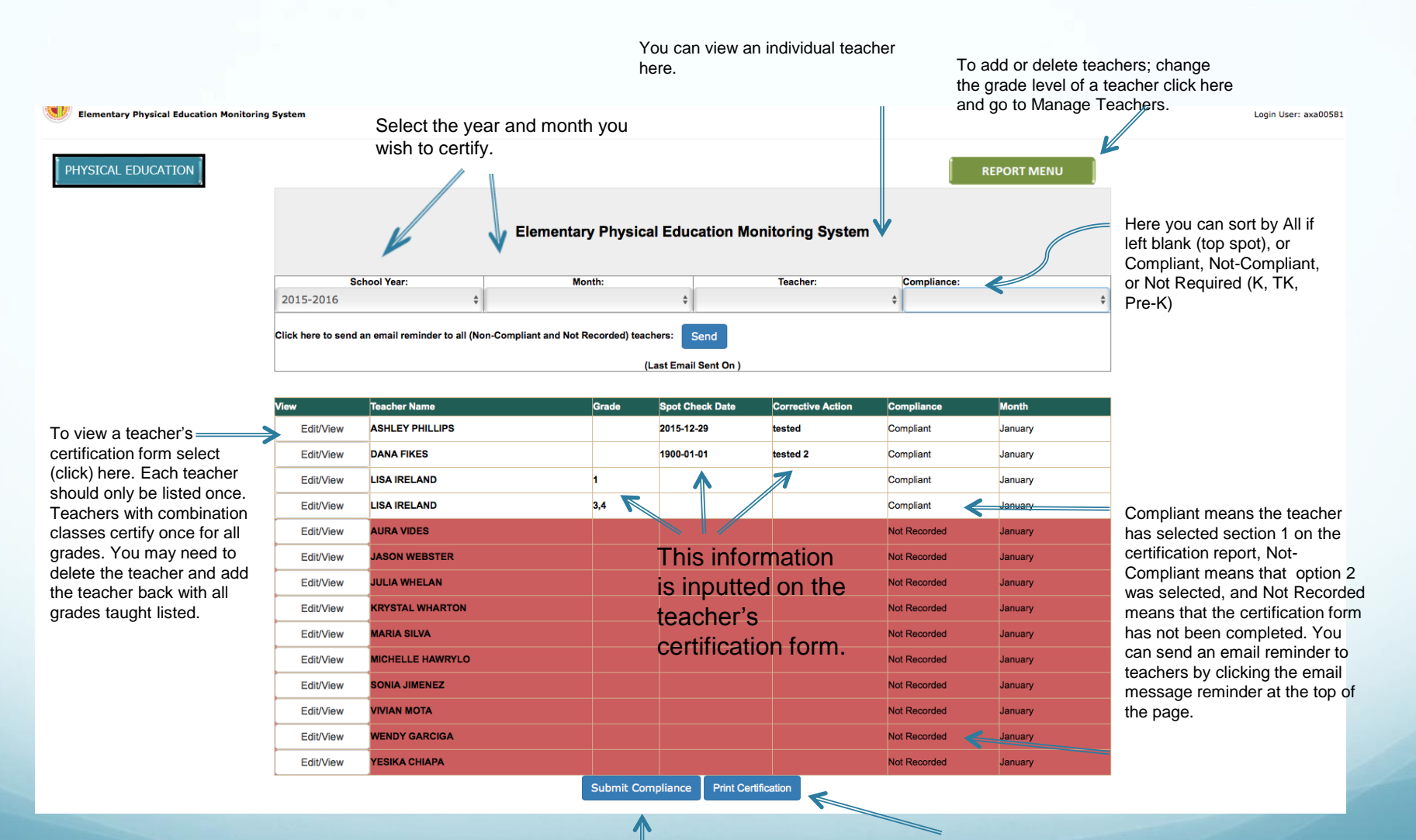

To submit click Submit Compliance.

You do not need to print the certification. Submission can be viewed online by Local District directors.

## **Certification Completed**

For questions and/or assistance please contact: Dr. Janice Collins, Physical Education Administrator Phone: (213) 241-4134